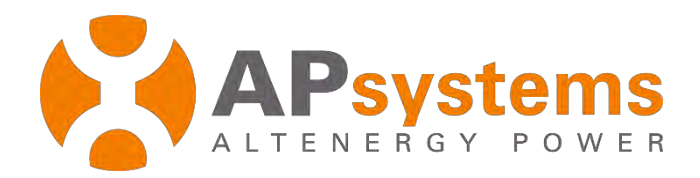

# **Energy Monitoring & Analysis System**

Version 5.1

APsystems Building 2, No. 522, Yātai-Road, Nanhu District, Jiaxing City, Zhejiang, China Email: emasupport@apsystems.com www.APsystems.com @ All Rights Reserved

## Contents

| Intr                          | Introduction1                                          |                                                           |                                                                                                    |                                                    |  |
|-------------------------------|--------------------------------------------------------|-----------------------------------------------------------|----------------------------------------------------------------------------------------------------|----------------------------------------------------|--|
| 1.                            | Log                                                    | onto                                                      | EMA Website                                                                                                    | 2                                                  |  |
| 2.                            | Mo                                                     | nitor                                                     | ing and Analysis                                                                                                   | 3                                                  |  |
| 2                             | .1                                                     | Intr                                                      | oduction to Your System Dashboard                                                                                  | 3                                                  |  |
| 2                             | .2                                                     | Viev                                                      | w Individual Module Performance                                                                                    | 6                                                  |  |
| 2                             | .3                                                     | Viev                                                      | <i>w</i> System Reports                                                                                            | 8                                                  |  |
|                               | 2.3.                                                   | 1                                                         | Summary Report                                                                                                    | 9                                                  |  |
|                               | 2.3.                                                   | 2                                                         | System Data                                                                                                    | 10                                                 |  |
|                               | 2.3.                                                   | 3                                                         | Download Report                                                                                                    | 12                                                 |  |
|                               |                                                        |                                                           |                                                                                                    |                                                    |  |
| 3.                            | Syst                                                   | tem l                                                     | Management                                                                                                    | 14                                                 |  |
| <b>3.</b><br>3                | Syst                                                   | <b>tem</b> l<br>Sett                                      | Management                                                                                                    | <b>14</b><br>14                                    |  |
| <b>3.</b><br>3                | Syst<br>.1<br>3.1.                                     | tem I<br>Sett                                             | Management<br>ing<br>Account Details                                                                               | <b>14</b><br>14<br>14                              |  |
| <b>3.</b><br>3                | Syst<br>.1<br>3.1.<br>3.1.                             | tem  <br>Sett<br>1<br>2                                   | Management<br>ing<br>Account Details<br>Account Security                                                           | <b>14</b><br>14<br>14<br>16                        |  |
| <b>3.</b><br>3                | Syst<br>.1<br>3.1.<br>3.1.<br>.2                       | tem I<br>Sett<br>1<br>2<br>Hist                           | Management<br>ing<br>Account Details<br>Account Security<br>ory                                                    | <b>14</b><br>14<br>14<br>16<br>17                  |  |
| <b>3.</b><br>3                | Syst<br>.1<br>3.1.<br>3.1.<br>.2<br>3.2.               | tem I<br>Sett<br>1<br>2<br>Hist<br>1                      | Management<br>ing<br>Account Details<br>Account Security<br>ory<br>ECU History                                     | <b>14</b><br>14<br>16<br>17<br>17                  |  |
| <b>3.</b><br>3                | Syst<br>.1<br>3.1.<br>3.1.<br>.2<br>3.2.<br>3.2.       | tem I<br>Sett<br>1<br>2<br>Hist<br>1<br>2                 | Management<br>ing<br>Account Details<br>Account Security<br>ory<br>ECU History<br>Inverter History                 | <b>14</b><br>14<br>16<br>17<br>17<br>18            |  |
| <b>3.</b><br>3<br>3           | Syst<br>.1<br>3.1.<br>3.1.<br>.2<br>3.2.<br>3.2.<br>.3 | tem I<br>Sett<br>1<br>2<br>Hist<br>1<br>2<br>Helf         | Management<br>ing<br>Account Details<br>Account Security<br>cory<br>ECU History<br>Inverter History                | <b>14</b><br>14<br>16<br>17<br>17<br>18<br>18      |  |
| <b>3.</b><br>3<br>3<br>3<br>3 | Syst<br>.1<br>3.1.<br>.2<br>3.2.<br>3.2.<br>.3<br>.4   | tem I<br>Sett<br>1<br>2<br>Hist<br>1<br>2<br>Help<br>Vers | Management<br>ing<br>Account Details<br>Account Security<br>ory<br>ECU History<br>Inverter History<br>sion History | 14<br>14<br>16<br>17<br>17<br>17<br>18<br>18<br>19 |  |

### Introduction

The APsystems EMA, our robust wireless Energy Monitoring and Analysis software, enables comprehensive, web-based monitoring that analyzes and reports the performance of each module in your solar array. This real-time data can be accessed from any web-connected device, anywhere, anytime.

Unlike conventional "string" inverter monitoring, the APsystems EMA allows users to view each individual module and microinverter in the solar array, for more detailed performance data and improved troubleshooting. Networked with the advanced APsystems ECU, the APsystems EMA promptly detects any performance issues in your solar array, pinpointing the location and nature of the problem and providing precise guidance for necessary maintenance, all within our user-friendly graphic interface.

#### **Features**

- Monitor and allows analysis of each solar module and microinverter
- Allow remote access to the solar array
- Show performance issues and alerts the user to inverter events
- Communicate in real time

### **1. Log onto EMA Website**

- Go to http://apsystems.com/
- > Click the orange "EMA Login" in the upper right corner of the screen to enter the EMA login page,

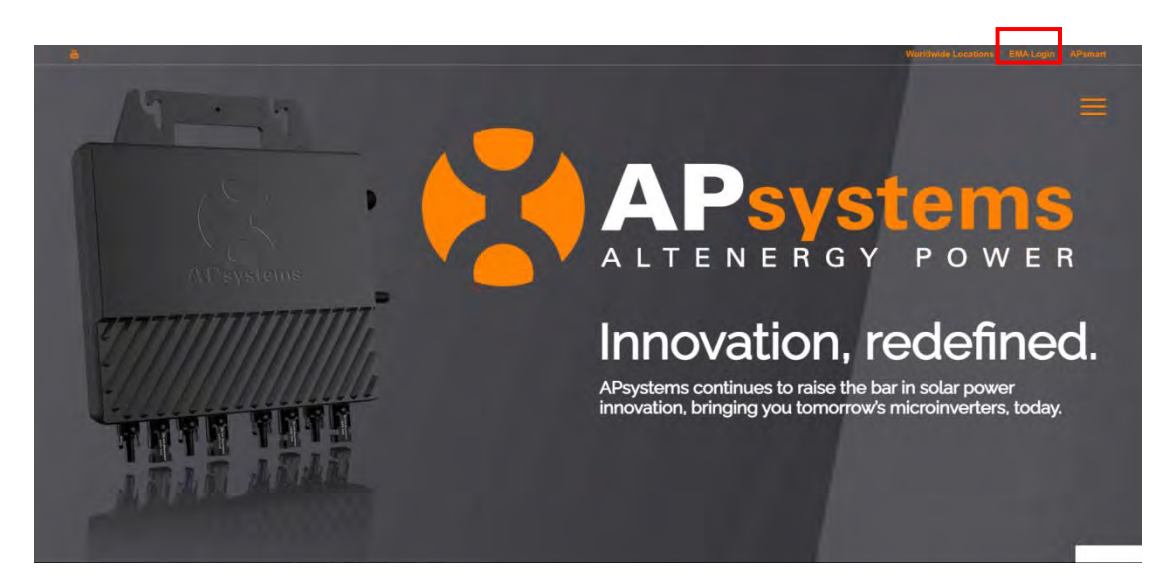

Enter your "Login Account" and "Password",

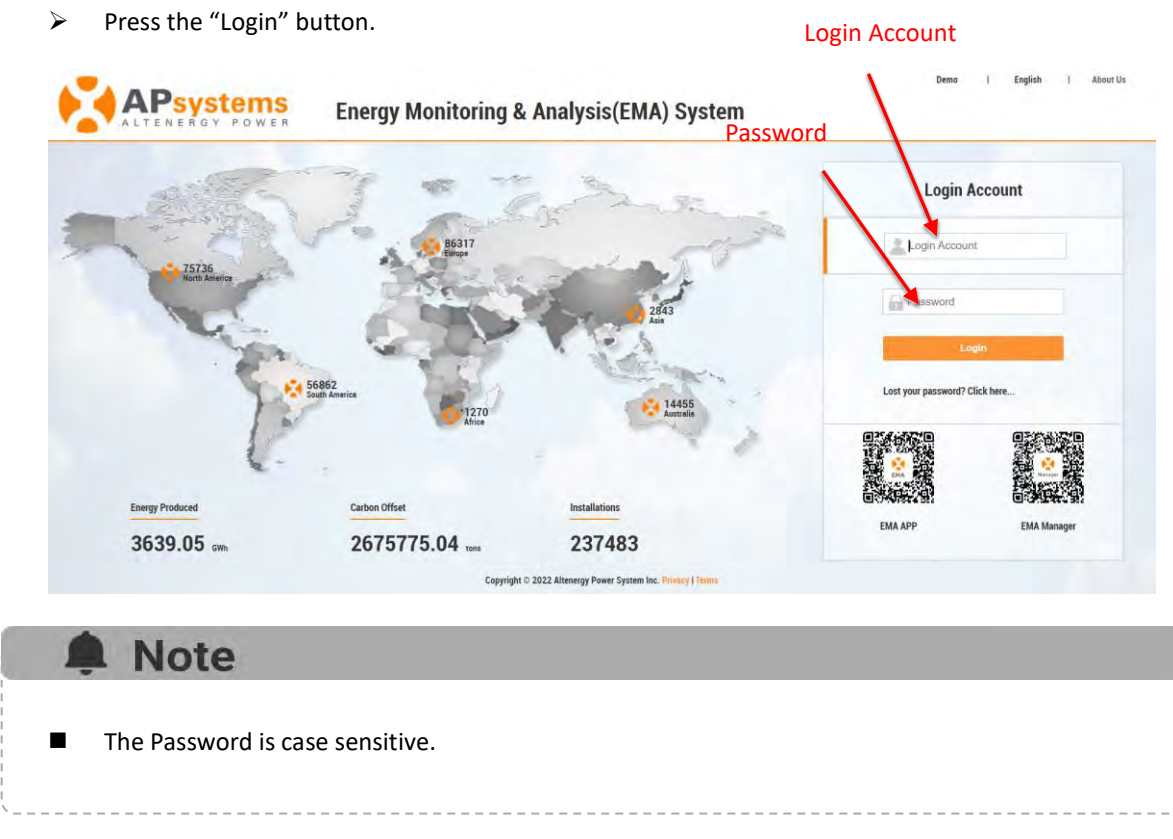

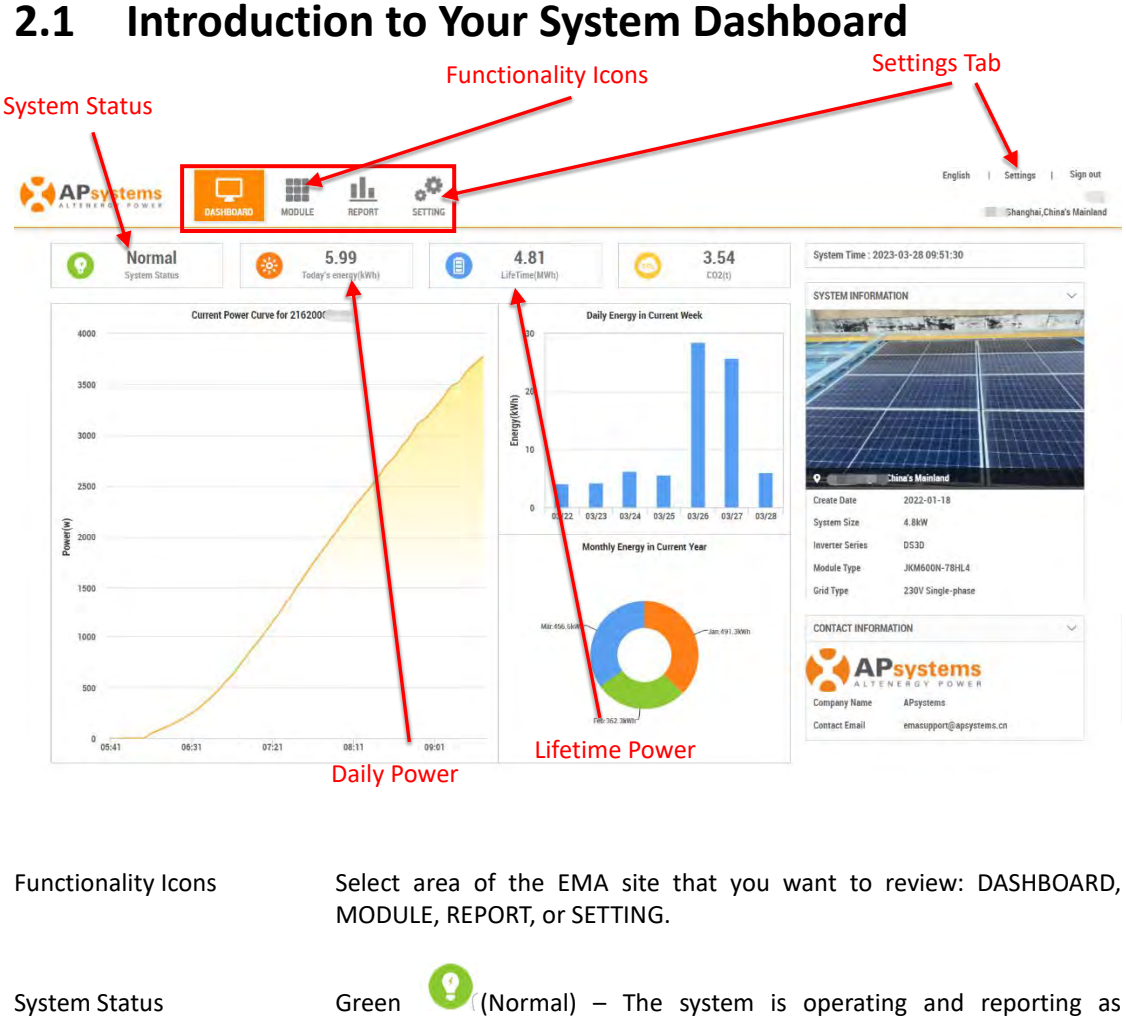

expected.

Grey (No Data) – There is a system malfunction that should be investigated. No Production data is being communicated to the EMA server. Check the ECU connection to see if you can isolate the problem. If not, contact your installer.

- Settings Tab Where you can change your personal information, including your password.
- Daily Power The amount of power generated during the current day.

Lifetime Power The amount of power the system has generated during its lifetime.

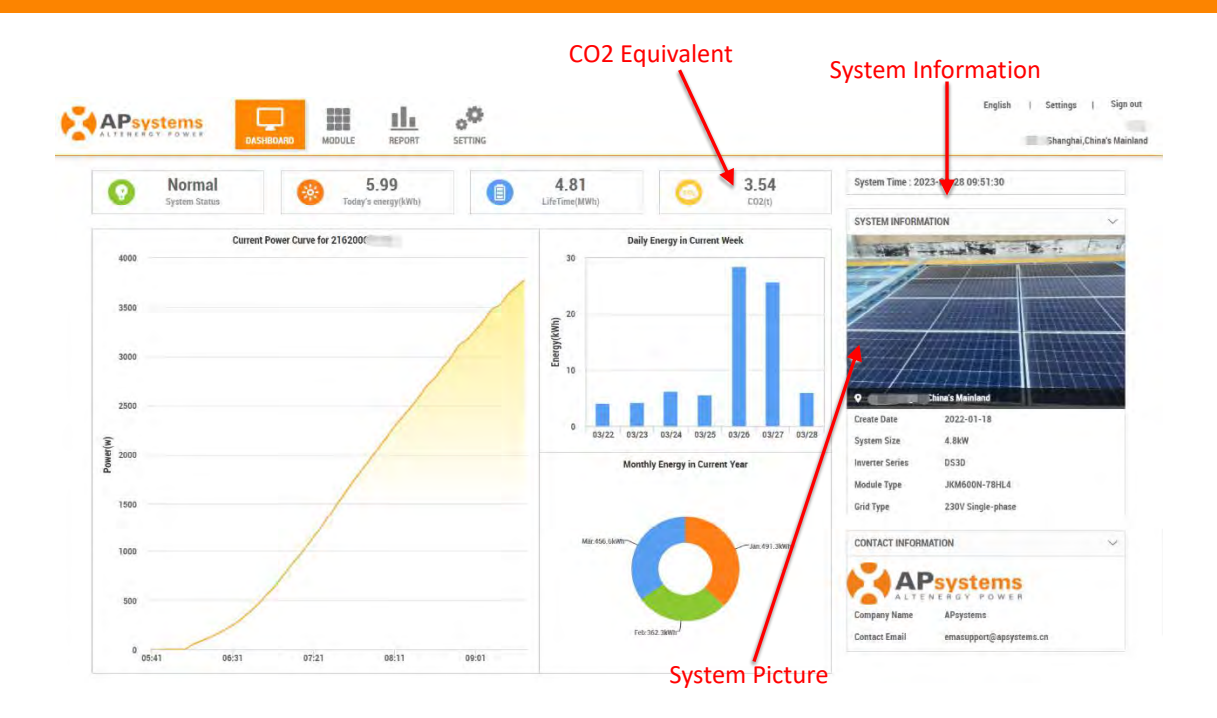

- CO<sub>2</sub> Equivalent The equivalent amount of CO<sub>2</sub> (expressed in tons) benefit the system has provided in its lifetime.
- System Information The current date and time for the system, and the date the original account was created.
- System Picture Display uploaded system photos. This area is automatically hidden when no photo is uploaded

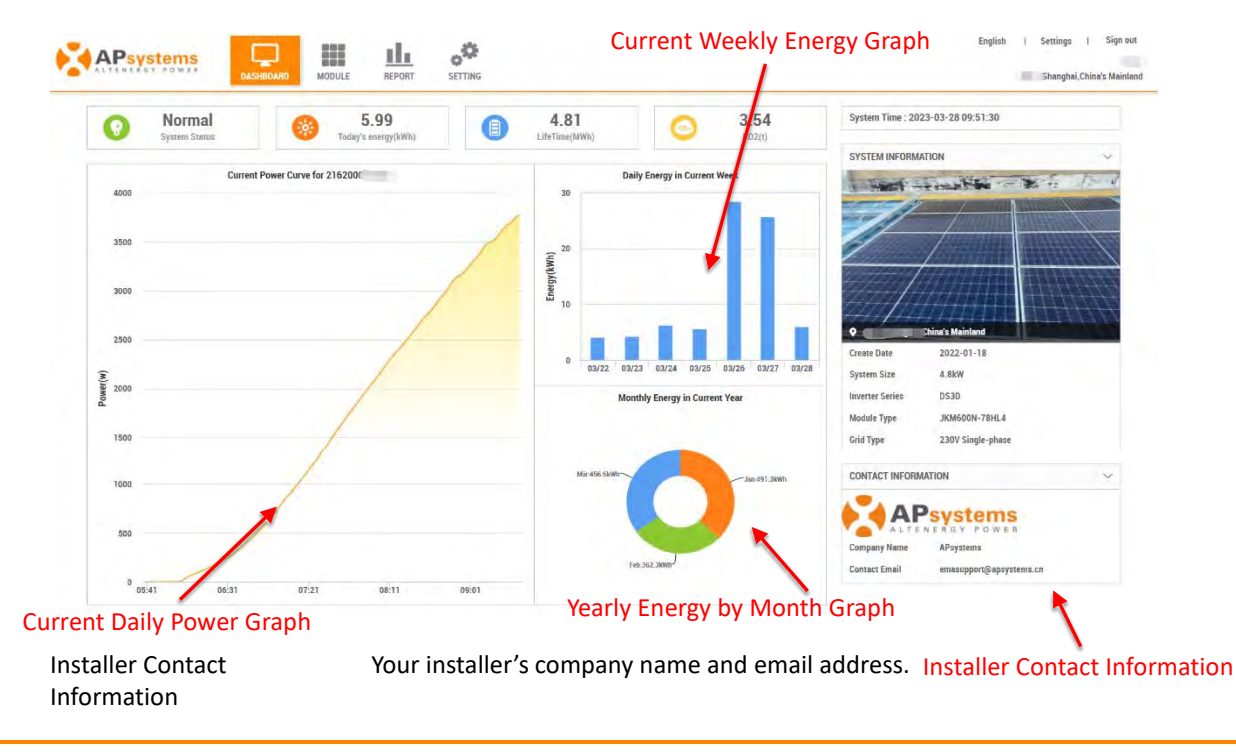

| Current Daily Power<br>Graph | Graphic representation of the power being generated during the current day.                              |
|------------------------------|----------------------------------------------------------------------------------------------------|
| Current Weekly               | Graphic representation of the energy that has been generated each                                        |
| Power Graph                  | ady during the current seven day period.                                                                 |
| Yearly Energy by             | Graphic representation of the energy that has been generated each month during the last 12 month period. |
| Month Graph                  |                                                                                                    |
| 🌲 Note                       |                                                                                                    |

The dashboard of a system with a smart electricity meter installed is not the same as the dashboard of a simple PV system.

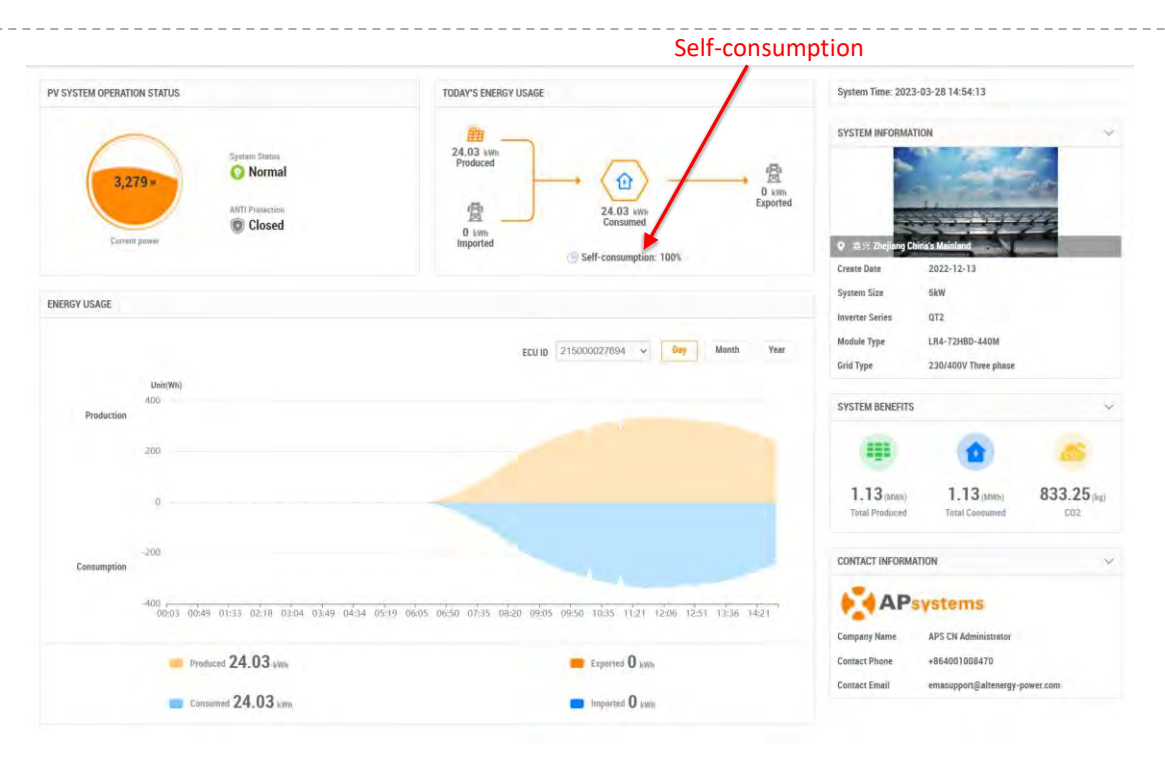

Self-consumption Power generation and consumption ratio of the system on that day.

Continued ...

### 2.2 View Individual Module Performance

Select the "MODULE" icon at the top of the page.

|               | Modu                      | ule Icon             |        |                                                            |
|---------------|---------------------------|----------------------|--------|------------------------------------------------------------|
| APsystems     |                           | SETTING              |        | English   Settings   Sign out<br>Shanghai,Chine's Mainland |
| O Normal      | 5.99<br>Teachte meanachth | (E) 4.81             | 3.54   | System Time : 2023-03-28 09:55:48                          |
| System Status | Long A 2 CHE GAR WILL     | Life i mine ( MANIE) | Luz(i) | SYSTEM INFORMATION                                         |

The Module Performance page is displayed.

| ECU Identification Number                                                                                                    | Group View Name                              | Viewing Period                         |                         |                                               |
|----------------------------------------------------------------------------------------------------|----------------------------------------------|----------------------------------------|-------------------------|-----------------------------------------------|
|                                                                                                    | HEPORT SETTIN                                |                                        | Englist                 | i Settings   Sign<br>書兴 "Zhejiang,China's Mar |
| EGJ: 230000065718 + DS3.dems.JMG + Prever in<br>254 256 254 257 257<br>000293 000382 000335 000352 000363                     | Dey(e) 👻 💼 2023-03-26 🕨 Time: 11:40.4        | .2 Play speed:                         | мс                      | × / / (                                       |
| 251 250 247 248<br>000253 000382 000305 000352 000363                                                                         |                                              |                                        |                         |                                               |
|                                                                                                    |                                              |                                        |                         |                                               |
| Panel information:                                                                                                    |                                              | 1                                      | Navigation dia          | gram:                                         |
| Position: 1 , 1 Orientation: vertical<br>UID:: 704000000253-1 Module Type JC305M-24/Abs<br>Inverter Type DS3 STC power: 305 W | 07:05:00 08:00:00 09:00:00 10:00:00 11:00:30 | 2:09:00 13:00:00 14:00:00 15:00:00 16: | 00:00 17:00:00 18:00:00 |                                               |

| ECU Identification<br>Number (UID) | The ECU number that is assigned to your system.                                                                                                    |
|------------------------------------|----------------------------------------------------------------------------------------------------|
| Group View Name                    | Select the number for the "group" you want to view. Depending on the complexity of the panel/module layout, your installer may have designed your system with multiple groups. |
| Viewing Period                     | Module performance can be viewed daily, or over the last 30 day period.                                                                                                    |

Continued ...

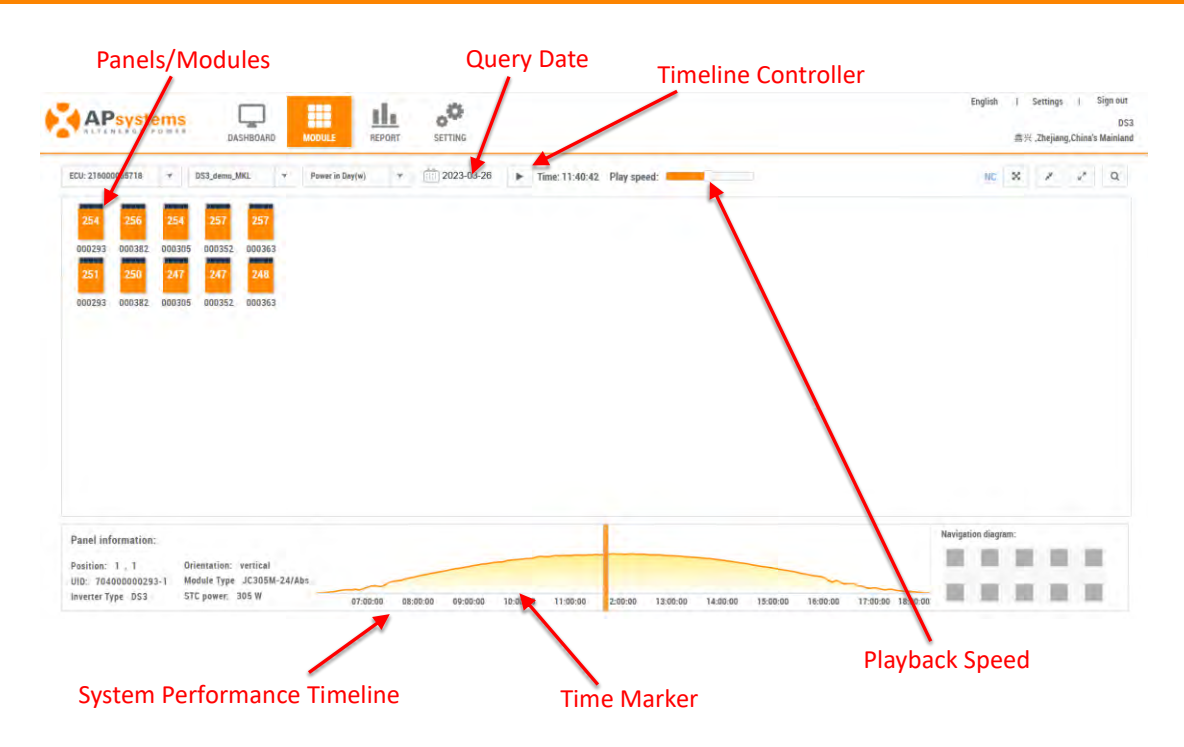

Panels/Modules A graphic representation of how your array is laid out. The number in the center of each module represents the current power being generated by the panel (expressed as watts - DC). You can identify the inverter assignment of each panel by selecting (clicking on) the panel you want to identify.

| A Note                                                                                   |                                                                                                    |  |  |  |  |
|------------------------------------------------------------------------------------------|----------------------------------------------------------------------------------------------------|--|--|--|--|
| The power being generated by each panel will vary based on the amount of solar exposure. |                                                                                                    |  |  |  |  |
| Query Date                                                                               | You can select the date you want to view.                                                                                                    |  |  |  |  |
| Timeline Controller                                                                      | The timeline controller turns ON and OFF the System Performance Timeline at the bottom of the page.                                                                        |  |  |  |  |
| Playback Speed                                                                           | A slider control that allows you to determine the speed of the System Performance Timeline playback.                                                                       |  |  |  |  |
| System Performance                                                                       | Graphic representation of the power being generated by the entire system during the current Timeline                                                                       |  |  |  |  |
| viewing period.                                                                          |                                                                                                    |  |  |  |  |
| Time Marker                                                                              | Time indicator for timeline. Power is simultaneously displayed on the panels/modules. You can also drag the marker across the timeline to view a specific production time. |  |  |  |  |

|                                                                                                    |                                   |                         |                    |                        | Enlarge View                             | Search But                            | ton                              |
|----------------------------------------------------------------------------------------------------|-----------------------------------|-------------------------|--------------------|------------------------|------------------------------------------|---------------------------------------|----------------------------------|
| APsystems                                                                                                    | DASHBOARD MODULE                  |                         |                    |                        | NC                                       | English   Settings<br>嘉兴 "Zhejiang,Cl | Sign our<br>DS3<br>Jina Mainland |
| ECU: 216000065718 + DS3_dem                                                                                                    | n_MKL 👻 Power in Dey(v            | e) 🔻 👬 2023-03-2        | 5 F Time: 11:40:42 | Play speed:            |                                          | NC X Z                                | ~ a                              |
| 254         256         254         257           000293         000382         000395         00039           251         250         247         247           000293         000382         000305         00039 | 257<br>200363<br>248<br>2. 000363 |                         |                    |                        | Zoom In Butto                            | n zo                                  | om Out Buttor                    |
| Panel information:<br>Position: 1, 1 Orientation<br>UID: 704000200293-1 Module Ty                                                                                                    | r: vertical<br>pe JC305M-24/Abs   |                         |                    |                        |                                          | Navigation diagram:                   | 5                                |
| Inverter Type DS3 STC power                                                                                                    | 305 W 07                          | 00:00 08:00:00 09:00:00 | 10:00:00 11:00:00  | 2-00:00 13:00:00 14:00 | 0:00 15:00:00 16:00:00 17:00:00 18:00:00 |                                       |                                  |
|                                                                                                    |                                   |                         |                    |                        | Navigation Wir                           | ndow                                  |                                  |

| Search Button     | Fuzzy search for inverters by UID number or search for inverters by location                             |
|-------------------|----------------------------------------------------------------------------------------------------|
| Zoom Out Button   | Panels/Modules become larger.                                                                            |
| Zoom In Button    | Panels/Modules become smaller.                                                                           |
| Navigation Window | For large systems, it is possible to quickly locate the corresponding panels/modules positions.          |
| Enlarge View      | Enlarge the whole view, hide the panel/module information, the timeline and the navigation window below. |
| NC                | Inverter device without communication.                                                                   |

#### 2.3 View System Reports

Select the "REPORT" icon at the top of the page.

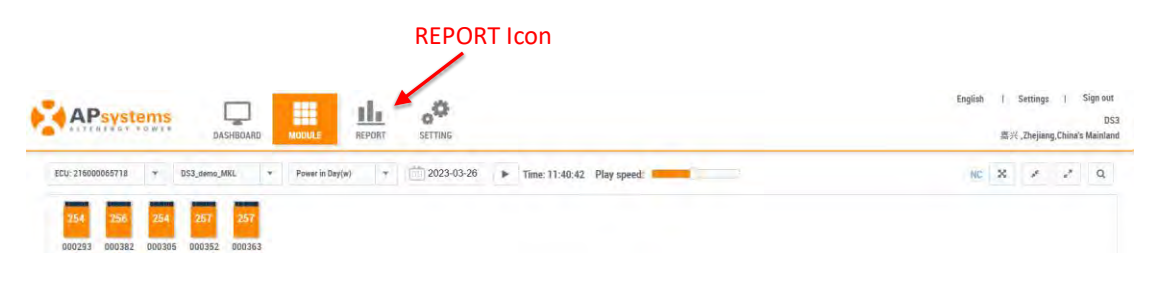

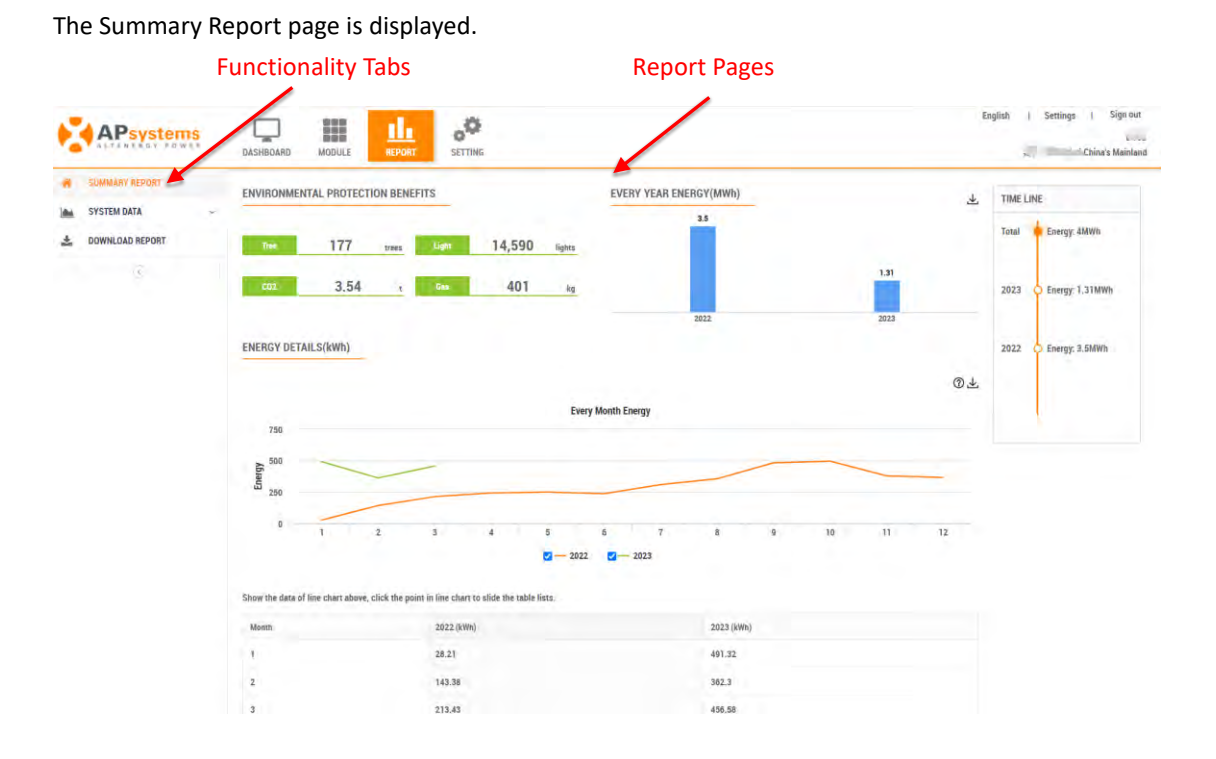

#### 2.3.1 Summary Report

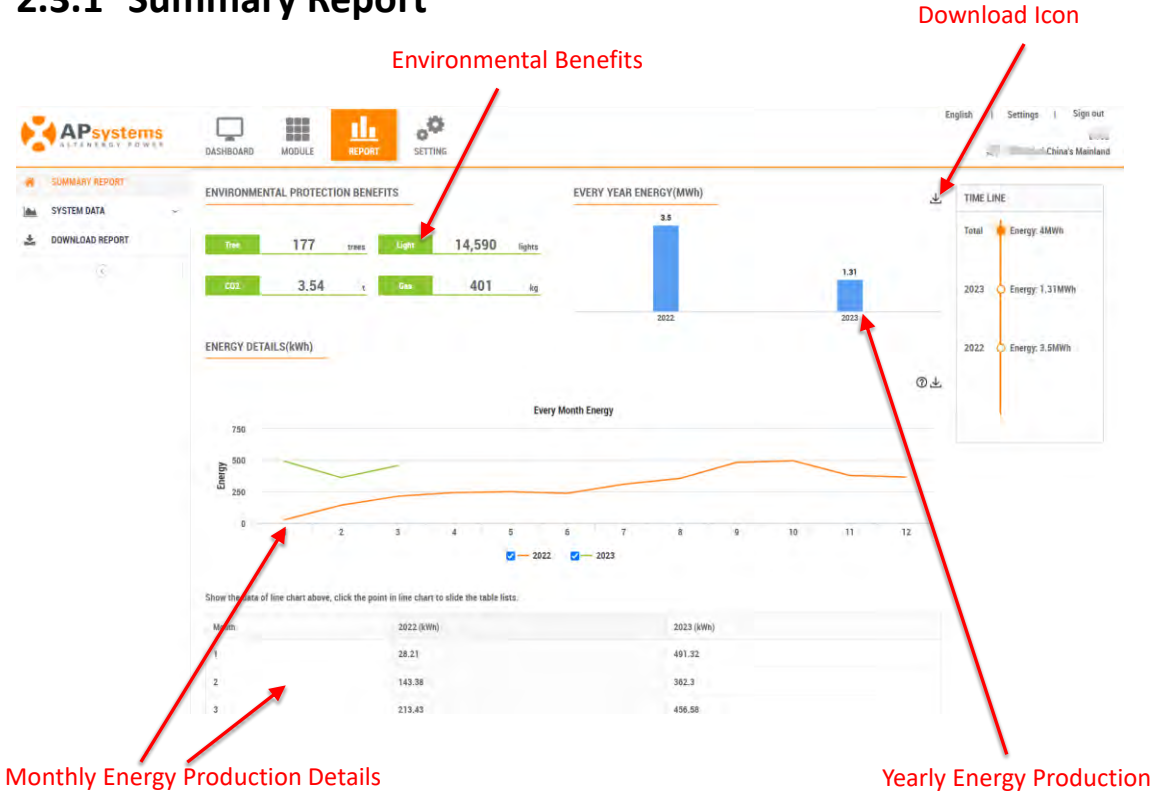

| Environmental<br>Benefits   | Represents environmental equivalent benefits.                                  |
|-----------------------------|--------------------------------------------------------------------------------|
| Monthly Energy              | Both graphic and table views of monthly production details for 12 month period |
| Production Details          |                                                                                |
| Yearly Energy<br>Production | Graphic representation of yearly power production.                             |
| Download Icon               | Download the reported data.                                                    |
| A Note                      |                                                                                |

The "Summary Report" of a system with a smart electricity meter installed, includes "Energy Usage" and "PV Summary". The "PV Summary" statistical report is the same as the "Summary Report" statistical report for users of pure photovoltaic systems. The statistics report on the "Energy Usage" page is shown in the figure below.

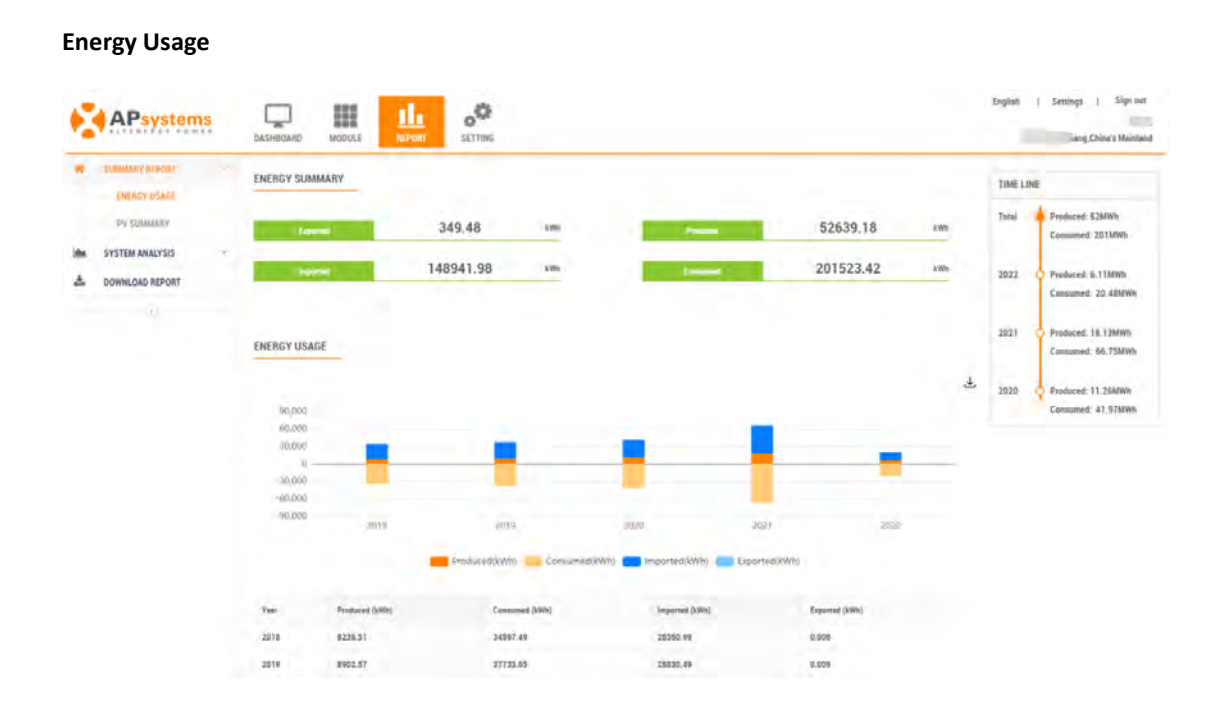

#### 2.3.2 System Data

ECU level data can be viewed.

- Select the "SYSTEM DATA" icon on the left side of the page,
- Select the "ECU DATA" icon,

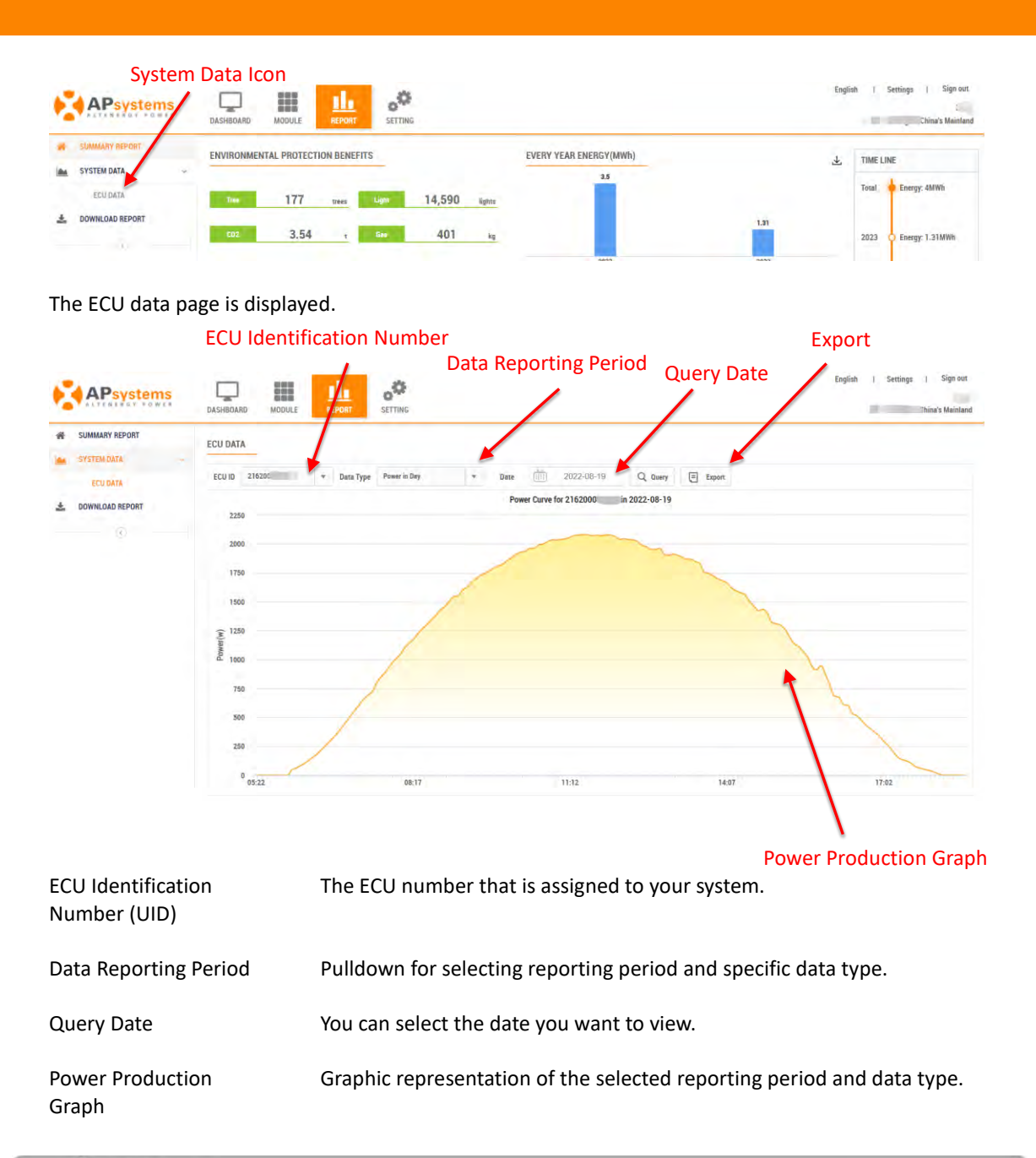

#### Note

The "Energy Analysis" report of a system with a smart electricity meter installed, includes "Energy Analysis" and "PV Data". The "PV Data" statistical report is the same as the "ECU Data" statistical report for users of pure photovoltaic systems. The statistics report on the "Energy Analysis" page is shown in the figure below.

- Select the "SYSTEM DATA",
- Select the "ENERGY ANALYSIS",

| Energy Analysis Icon                              |                                                                  |                                                            |  |  |  |
|---------------------------------------------------|------------------------------------------------------------------|------------------------------------------------------------|--|--|--|
| APsystems                                         |                                                                  | English i Šettings i Sign met<br>Thejsong,China's Mainland |  |  |  |
| SUMMARY REPORT                                    | ENERGY ANALYSIS                                                  |                                                            |  |  |  |
| AND SYSTEM ANALYSIS<br>SPERBY ANALYSIS<br>BY DALK | BCV 21500 * Data Type Emergin Day * Data Type Emergin Day * Data |                                                            |  |  |  |
| A DOWNLOAD REPORT                                 | Energy curve for 21500; in 2022-05-05<br>Unitation               |                                                            |  |  |  |

The Energy Analysis page is displayed.

| EC                                                     | U Identification Numb                      | per                                       |                               |                                                         |
|--------------------------------------------------------|--------------------------------------------|-------------------------------------------|-------------------------------|---------------------------------------------------------|
| APsystems                                              |                                            | Data Reporting Period                     | Query Date                    | Englism   Settings   Sign out<br>unjung,China's Mandaid |
| SUMMARY REPORT -<br>System Amalysis<br>Improy Amalysis | ENERGY ANALYSIS<br>ECU 218000 + Detta Type | Renge in Data 📅 2022.05.0                 | 5 Q. Dawny (P. Expert         |                                                         |
| PULLATE<br>SOWNLOAD REPORT<br>(1)                      | Gain(Mh)<br>48<br>Production<br>28         | Energy curve for 215                      | 0000' in 2022-05-05           |                                                         |
|                                                        | Commission 28<br>2001 0101 0201 040        | ο στας σύος σύος αλος αίας σύος τρος τίσο | 1205 1105 1401 1505 1605 1705 | Talos Téos 2000, 2104 2206, 2506                        |
|                                                        | Produced 95.16 km                          | Comment 323,89 km                         | Experient O avec              | mparter 228.73 km                                       |

#### 2.3.3 Download Report

Select the "DOWNLOAD REPORT" icon on the left side of the page.

| Dowr               | load Report Io  | con                       |                           |                                                            |
|--------------------|-----------------|---------------------------|---------------------------|------------------------------------------------------------|
| APsystems          |                 |                           |                           | English ( Sentings ) Slipt out<br>rejumg. Drivers (Maniand |
| W SUMMANY REPORT   | ENERGY ANALYSIS |                           |                           |                                                            |
| A DOWINLOAD REPORT | ECU 235000      | * Data Type Energy in Day | * Date 2007-05-05 Q Garry | (r) truen                                                  |
|                    |                 |                           |                           |                                                            |

#### The Download Report page is displayed

|                                   | ECU Ident                                                                                                    | ification Numbe                                                 | r Da         | ta Reporting Period          |                                                                        |  |  |  |  |
|-----------------------------------|----------------------------------------------------------------------------------------------------|-----------------------------------------------------------------|--------------|------------------------------|------------------------------------------------------------------------|--|--|--|--|
| APsystems                         | DASHBOARD MODULE                                                                                                    |                                                                 |              |                              | English   Settings   Sign out<br>DS3D<br>霉兴 ,Shanghai,China's Mainland |  |  |  |  |
| SUMMARY REPORT                    | DOWNLOAD REPORTS Note: This seport includes houry production data for the selected date.Please contact the (val area technical support if any quests. |                                                                 |              |                              |                                                                        |  |  |  |  |
| SYSTEM DATA ~                     |                                                                                                    |                                                                 |              |                              |                                                                        |  |  |  |  |
|                                   | Data Type PV Data                                                                                                    | * ECU ID 216                                                    | 200037392 =  | Type Hourly Energy in Day +  |                                                                        |  |  |  |  |
|                                   | Date                                                                                                    | 2022-05-05 Q, Query                                             | Export       |                              |                                                                        |  |  |  |  |
|                                   | Hour                                                                                                    | 1                                                               | Energy(kWh)  |                              |                                                                        |  |  |  |  |
|                                   | 0                                                                                                    |                                                                 | 0            |                              |                                                                        |  |  |  |  |
|                                   | 1                                                                                                    |                                                                 | ٥            |                              |                                                                        |  |  |  |  |
|                                   | 2                                                                                                    |                                                                 | Q            |                              |                                                                        |  |  |  |  |
|                                   | 3                                                                                                    | <u>\</u>                                                        | 0            |                              |                                                                        |  |  |  |  |
|                                   | 4                                                                                                    | · \                                                             | 0            |                              |                                                                        |  |  |  |  |
|                                   | 5                                                                                                    | · · · · ·                                                       | 0.01         |                              |                                                                        |  |  |  |  |
|                                   | 6                                                                                                    | · · · · ·                                                       | 0.22         |                              |                                                                        |  |  |  |  |
|                                   |                                                                                                    | · · · ·                                                         | 1.15         |                              |                                                                        |  |  |  |  |
|                                   | ./                                                                                                    | \<br>\                                                          | 1.53         |                              |                                                                        |  |  |  |  |
| Data                              | Table                                                                                                    | Query                                                           | Date         |                              |                                                                        |  |  |  |  |
| ECU Identificatio<br>Number (UID) | n                                                                                                    | The ECU numb                                                    | er that is a | assigned to your system.     |                                                                        |  |  |  |  |
| Data Reporting Period             |                                                                                                    | Pulldown for selecting reporting period and specific data type. |              |                              |                                                                        |  |  |  |  |
| Query Date                        |                                                                                                    | You can select                                                  | the date y   | ou want to view.             |                                                                        |  |  |  |  |
| Data Table                        |                                                                                                    | Table view for                                                  | the select   | ed reporting period and data | type.                                                                  |  |  |  |  |

#### Note

The "Download Report" of a system with a smart electricity meter installed has one more "Energy Analysis" report than the pure photovoltaic system. The "Energy Analysis" page is shown in the figure below.

| APsystems        | DASHIDOARD           |                                     | SETTING                       |                                          |                       | English i Settings i Sign out<br>China's Mainlan |
|------------------|----------------------|-------------------------------------|-------------------------------|------------------------------------------|-----------------------|--------------------------------------------------|
| SUMMARY REPORT - | DOWNLOAD RE          | EPORTS                              |                               |                                          |                       |                                                  |
| SYSTEM ANALYSIS  |                      |                                     |                               |                                          |                       |                                                  |
| DOWNLOAD REPORT  | Note: This report is | includes production data every 5 mi | nutes for the selected date.9 | lease contact the local area technical o | upport if any quetts. |                                                  |
|                  | Data Type            | Energy Analysis 👻                   | ECU 10 21508                  | · Type                                   | Energy in Day         |                                                  |
|                  | Date                 | 2022-05-05                          | Q, Query                      | E Esport                                 |                       |                                                  |
|                  | Tes                  | Produced (Wh)                       |                               | Consumed (Wh)                            | Exported (Wh)         | Important (Wh)                                   |
|                  | 00:01                |                                     |                               | 3.12                                     | 0                     | 3.12                                             |
|                  | 00:06                | 0                                   |                               | 0                                        | 0                     | 0                                                |
|                  | 00:11                | 0.25                                |                               | 12.0                                     | 0                     | 8.25                                             |
|                  | 00:16                | 8.                                  |                               | 1.13                                     |                       | 1.13                                             |
|                  | 00.33                | 117                                 |                               | 4.17                                     |                       | A.75                                             |

Select the "Setting" Icon at the top of the page. ≻ Setting Icon 00 I Settings | Sign out MODULI APsystems <u>1h</u> SETTING System Time : 2023-03-28 10:13:07 5.99 3.54 coz(i) Normal 4.81 0 0 Ted SYSTEM INFORMATION

#### The Settings page is displayed.

|                                                                                                    | Functio                      | onality Tabs                                                                                         |                                                                                                    |
|----------------------------------------------------------------------------------------------------|------------------------------|----------------------------------------------------------------------------------------------------|----------------------------------------------------------------------------------------------------|
| APsystems                                                                                                    | AKSHBOARD MODULE             | ALL SCALE                                                                                            | Datin ( Settings ) Sign out                                                                                                    |
| C BYTHES  ACCOUNT SECURITY  ACCOUNT SECURITY  ACCOUNT SECURTY  ACCOUNT ACCOUNTY  ACCOUNT ACCOUNTY ACCOUNTY ACCOUNTY ACC | PERCONLINE<br>UPLOAD PICTURE | PERSONAL INFO<br>We called the Account fully and System for is order to provide tactuated<br>system. | I support and after table service to you. Account life means the account contentials. System life means the address of PV system, the basic configuration of PV address follows follows to basic to this system. The basic configuration of PV address follows follows to basic to the address to this system. The basic to basic to the address to this system. The basic to basic to the address to the address on system sectors are store means the address of the address. The basic to basic to the address of the address of |

#### 3.1 Setting

#### 3.1.1 Account Details

#### 1) Personal Info

Select the "Account Details" Icon on the left side of the page.

The "Personal Info" page is displayed.

| APsystems                                               | DASHEGARD MODULE |                                                                                                    | Dadim, i Seninge i Sign-om                                                                                                    |
|---------------------------------------------------------|------------------|----------------------------------------------------------------------------------------------------|----------------------------------------------------------------------------------------------------|
| ACCOUNT SECURITY<br>ACCOUNT SECURITY<br>HISTORY<br>HELP | PERSONAL NEW     | PERSONAL INFO We cellect the Account lefts and System lefts in order to provide technical support system. ACCOUNT INFO | and after sales service to you. Account lofs means the account credenticle. System lofs maam the address of PV system, the basic configuration of PV                                                                                                    |
| VERSION HISTORY<br>RESOURCE                             |                  | Lógis Account -<br>1 do a in Interna Joint Annolescowe - Exercise or<br>mark                                           | Allow whithen to access to this system<br>Dealerst thir function, areas one sharps this systems an some versation strongen<br>versionale and the standard and system strandard and the standard and the<br>Discourse minimum party of the standard installing at a share |
| 41                                                      |                  | name                                                                                                    | Dataset wird Ausstein, ISMA Lansson answijke find aussilling dates af bink spanne, ib<br>obser som answijke ("Estand Mahamanama")<br>All die all Aussensen in Gener Mara Aussensinen Sensines Mannious and Macharine Mann                                                |
|                                                         |                  | Juga com<br>Consect Proces - Optimul                                                                                   | Takih tak fordina. Aprymene will and new possistions, review, newtrings<br>and maketing some is your much impaktive                                                                                                    |

Edit any of your personal information (except for your Username). Contact your installer if you need your username changed.

#### 2) Upload Picture

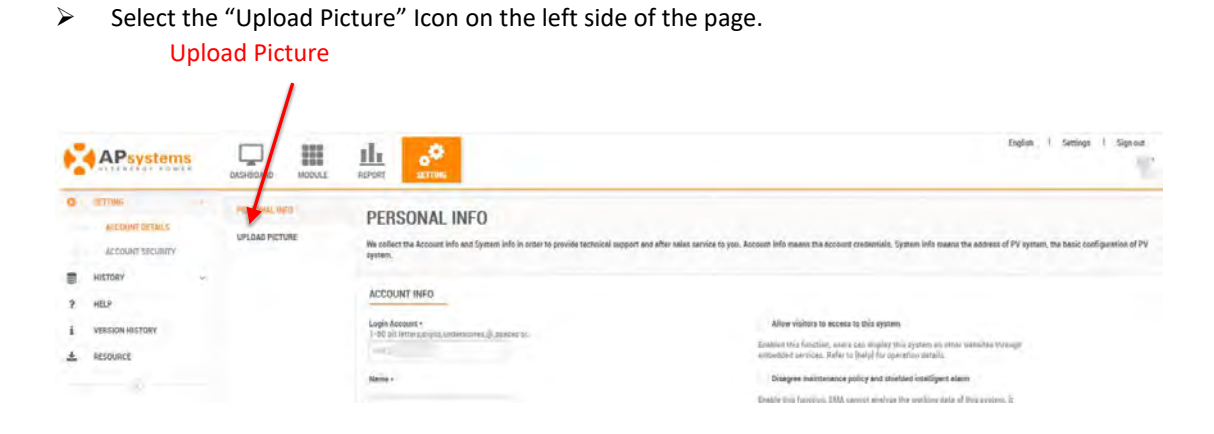

The Upload Picture page is displayed.

Continued ...

|                                                                                                    | System           | n Picture                                                                                                    |
|----------------------------------------------------------------------------------------------------|------------------|----------------------------------------------------------------------------------------------------|
| APsystems                                                                                             | DASHBOARD MODULE | English / Settings / Sign out<br>open 2317M6 eig                                                                                                    |
| SETING     ACCOUNT SECURITY     ACCOUNT SECURITY     HISTORY     VERSION HISTORY     RESOURCE     (3) | PERSONAL INFO    | UPLOAD PICTURE<br>Test the strates and densing pictures of VP systems:<br>STETE PICTURE<br>Restore systems pictures. Users can view, add, edd, and delses these pictures. Format: prg. jpg. Siz: 6-104.<br>DEWING PICTURE<br>Restore strates pictures: users not wiew, add, edd addres these pictures. Format: prg. jpg. Jpd. Siz: 6-104.<br>DEWING PICTURE<br>Restore strates pictures: users not wiew, add, edd addres these pictures. Format: prg. jpg. Jpd. Siz: 6-104. |
| System Picture                                                                                        |                  | Upload system photos. And the photos will be displayed on the dashboard.                                                                                                    |
| Drawing Pictur                                                                                        | e                | Upload design drawings for the system. And the uploaded drawings are                                                                                                    |

displayed on the module page.

#### 3.1.2 Account Security

#### 1) Reset Password

Select the "Account Security" Icon on the left side of the page.

The "Reset Password" page is displayed.

|       |                                                                                                    | Rese             | et Password                                                                                                    |                                                                                     |
|-------|----------------------------------------------------------------------------------------------------|------------------|----------------------------------------------------------------------------------------------------|-------------------------------------------------------------------------------------|
| •     | APsystems                                                                                                   | DASHBOARD MOTULE |                                                                                                    | English   Settings   Sign out<br>sissiapptest NOAKE<br>题兴.Zhejiang.China's Mainland |
| • i + | SETTING -<br>ACCOUNT DETAILS<br>ACCOUNT SECUNITY<br>HISTORY ~<br>NELP<br>VERSION HISTORY<br>RESOURCE<br>(C) | RESET PASSWORD   | Reset Password End user can reset EMA login password through the reset password contact email sent from APsystems.  EDIT PASSWORD Password Confirm Password Submit |                                                                                     |

#### 2) Account Cancellation

Select the "Account Cancellation" Icon on the left side of the page.

The "Account Cancellation" page is displayed. Account Cancellation

| 0)) ? i + | SETTING<br>ACCOUNT DETAILS<br>ACCOUNT DETAILS<br>ACCOUNT SECURTY<br>HISTORY<br>HELP<br>VERSION HISTORY<br>RESOURCE | S . | DASHEDARD MODULE<br>RESET PASSWORD<br>ACCOUNT CANCELLATION | English       I Settling I Sign out         English       I Settling I Sign out         English       I Settling I Sign out         English       I Settling I Sign out         Statistication Network       III // Zheijkang, China's Maintand |
|-----------|----------------------------------------------------------------------------------------------------|-----|------------------------------------------------------------|----------------------------------------------------------------------------------------------------|
|           | ÷                                                                                                    |     |                                                            | Subarri                                                                                                    |

#### 3.2 History

#### 3.2.1 ECU History

Select the "ECU History" Icon on the left side of the page.

|   | ECU Hist                                    | ory                                                                                                    |
|---|---------------------------------------------|----------------------------------------------------------------------------------------------------|
| 6 | APsystems                                   | DASHEDAND MODELY REPORT SETTING                                                                                |
| 0 | RASIC INFORMATION<br>INVERTIGATION PRAVENCE | UPLOAD PICTURE Collect the system picture and desering picture of PV system.                                   |
| 8 | HISTORY *                                   | SYSTEM PICTURE                                                                                                 |
|   | ECU HIETONY<br>INVERTER HISTORY             | Register system pictures. Users can view, add, edd, and delete these pictures. Format: pog. jpg. Size: 0-1064. |
| ? | HELP                                        | - FR                                                                                                    |
| i | VERSION HISTORY                             |                                                                                                    |
| Ŧ | RESOURCE                                    | DRAWING PICTURE                                                                                                |

The ECU History page is displayed.

|   |                  |                                    |                                                | 17                 |                                                                                                    | ECU Mainte                                           | nance History                                                                                                    | English   Settings   Sign out                                                                                   |  |
|---|------------------|------------------------------------|------------------------------------------------|--------------------|----------------------------------------------------------------------------------------------------|------------------------------------------------------|----------------------------------------------------------------------------------------------------|----------------------------------------------------------------------------------------------------|--|
|   | APsystems        | DASHBOARD MODULE                   |                                                | NEPONT SETTING     |                                                                                                    |                                                      |                                                                                                    | the second second second second second second second second second second second second second second second se |  |
| ٥ | SETTINGS         | FCU Hi                             | story                                          |                    |                                                                                                    |                                                      |                                                                                                    |                                                                                                    |  |
|   | HISTORY          | Loom                               | story                                          |                    |                                                                                                    |                                                      |                                                                                                    |                                                                                                    |  |
|   | ECU HINTORY      | The ECU list iti<br>removed or rep | oplays the contorner's<br>laced. Select each E | a use records. The | e Create Data or the Replace D<br>stmence data                                                                                                    | beta is the one you register or modify this CU for y | our contonner in EMA software. You can diaplay total everyy p                                                                                                    | produced by the ECU over its lifetime, and whether the unit has been                                            |  |
|   | INVERTER HISTORY |                                    |                                                |                    |                                                                                                    |                                                      |                                                                                                    |                                                                                                    |  |
| 2 | HELP             | ECU HISTO                          | RY LIST                                        |                    |                                                                                                    | 1                                                    |                                                                                                    |                                                                                                    |  |
| ŝ | VERSION HISTORY  |                                    | FOU D                                          |                    | Creare Date                                                                                                    | Banlara Data                                         | Lifering FreenulkWhi                                                                                                    | Disambase                                                                                                    |  |
| 4 | RESOURCE         | -                                  |                                                |                    | and the second second s |                                                      | and an an an and a start of the start of the |                                                                                                    |  |
|   | 201              |                                    |                                                |                    |                                                                                                    | No Reco                                              | rdo Found                                                                                                    |                                                                                                    |  |

#### 3.2.2 Inverter History

Select the "Inverter History" Icon on the left side of the page.

| ŝ | APsystem                        | IS | DASHBOARD                          | MODULE                                            |                                                                             |                                                    |                                                                  | English ( Settings ) Sign out                                    |
|---|---------------------------------|----|------------------------------------|---------------------------------------------------|-----------------------------------------------------------------------------|----------------------------------------------------|------------------------------------------------------------------|------------------------------------------------------------------|
| 0 | SETTINGS                        | ÷  | FCU Hi                             | story                                             |                                                                             |                                                    |                                                                  |                                                                  |
|   | HISTORY                         | -  | LOOTIN                             | story                                             |                                                                             |                                                    |                                                                  |                                                                  |
|   | ICU HISTORY<br>INVERTER HISTORY |    | The ECU list sin<br>removed or rep | splays the customer's w<br>lacad. Select each ECU | se records. The Create Data of the Replace D<br>ID to see performance data. | ete in the one you register or mobily this ECU for | your customer in EMA antiware. You can display solal energy prod | used by the ECU over its lifetime, and whether the unit has been |
| ? | HELP                            |    | ECU HISTO                          | RY LIST                                           |                                                                             |                                                    |                                                                  |                                                                  |
| ÷ | VERSION HISTORY                 |    | ID                                 | ECU ID                                            | Cruene Dans                                                                 | Replace Date                                       | Lifetine Durgy(kWb)                                              | Directions                                                       |
| * | RESOURCE                        |    |                                    |                                                   |                                                                             | Na Rec                                             | orda Fealind                                                     |                                                                  |

The Inverter History page is displayed.

|   |                 |         |               |                   |                  |                            | Ir                                | nverter Maintenance                                                  | History                                                                            |
|---|-----------------|---------|---------------|-------------------|------------------|----------------------------|-----------------------------------|----------------------------------------------------------------------|------------------------------------------------------------------------------------|
| ę | APsystems       | DASHE   | DARD          | MODULE            | REPORT           |                            |                                   |                                                                      | English i Settings i Sign out<br>Sissi NOAKE<br>Paris Auvergne-Rhône-Alpes, France |
| 0 | SETTINGS        | Inv     | ortor         | History           |                  |                            |                                   |                                                                      |                                                                                    |
| • | HISTORY         | The low | erter list di | splays the custom | er's use record. | The Create Date or the Rep | lace Date is the one you register | r or modify this inverter for your customer in EMA software, Click ( | on the Inverter id, you could get more details of this Inverter.                   |
|   | ECU HISTORY     | INNER   |               | TOBYLIST          |                  |                            |                                   |                                                                      |                                                                                    |
| ? | HELP            | INVE    | I EN HIS      | STURT LIST        | -                |                            |                                   |                                                                      |                                                                                    |
| i | VERSION HISTORY | Inver   | ter ID        |                   |                  | Q, Query                   |                                   | +                                                                    |                                                                                    |
| * | RESOURCE        | ID      |               | Inverter          | ID               |                            | Create Date                       | Replace Date                                                         | Directions                                                                         |
|   | (S)             |         |               |                   |                  |                            |                                   | No Records Found                                                     |                                                                                    |
|   |                 |         |               |                   |                  |                            |                                   |                                                                      |                                                                                    |

#### 3.3 Help

Select the "Help" Icon on the left side of the page.

The Help page is displayed.

|                                   | Help                                                                                                    |                              |
|-----------------------------------|----------------------------------------------------------------------------------------------------|------------------------------|
| APsystems                         |                                                                                                    | English i Settings i Sign-we |
| © SETTINGS<br>E HISTORY<br>7 MILE | FAQ<br>Get come bebge                                                                                                    |                              |
| 1 VERSION HISTORY<br>2 RESOURCE   | 1. How do I change my personal information?     1. Ease EMA.     2. Cick "MANAGEMENT" or "Semings" at the upper right comer of your EMA page. Change your personal information.     3. Cick "MANAGEMENT" or "Semings" at the upper right comer of your EMA page. Change your personal information.     3. Cick "MANAGEMENT" or "Semings" at the upper right comer of your EMA page. Change your personal information.     4. Cick "MANAGEMENT" or "Semings" at the upper right comer of your EMA page. You're not able to save the motified information.     4. Cick "MANAGEMENT" or "Semings" at the upper right comer of your EMA page, you'l find the "Hoolty Password" feats.     3. Cick "MANAGEMENT" or "Semings" at the upper right comer of your EMA page, you'l find the "Hoolty Password" feats.     3. Cick "MANAGEMENT" or "Semings" at the upper right comer of your EMA page, you'l find the "Hoolty Password" feats.     4. Cick "MANAGEMENT" or "Semings" at the upper right comer of your EMA page, you'l find the "Hoolty Password" feats.     4. Cick "MANAGEMENT" or "Semings" at the upper right comer of your EMA page. You'l Find the "Hoolty Password" feats.     4. Cick "MANAGEMENT" or "Semings" at the upper right comer of your EMA page. You'l find the "Hoolty Password" feats.     4. Cick "Manage" can page to you and a confirmed password is the "Modify Password" feats.     4. Cick "Management page reading address is facer to a you will necicie your nee password via email. |                              |
|                                   | 3.Where can I get my installer's contact information?<br>Ther histaller's contact information is located at the lower right comme of each page of your 3MA. If you have any questions, please contact your installer.<br>4.Where can I get an immediate indication of my system's status?<br>EMA could monitor your system by internet. Your system's using is indicated on the top of each page of your EMA.<br>So indicates your system is operating and reporting as expected.                                                                                                    |                              |

#### 3.4 Version History

Select the "Version History" Icon on the left side of the page.

The Version History page is displayed.

| Version History |                             | rsion History                                                    |                               |  |
|-----------------|-----------------------------|------------------------------------------------------------------|-------------------------------|--|
| 6               | APsystems                   |                                                                  | English i Settings i Sign wat |  |
| • • •           | SETTINGS<br>HISTORY<br>HELP | Version History<br>Users can per some banks version information. |                               |  |
| 3               | VINCEN INCOM                | VERSION HISTORY LIST                                             |                               |  |
| 4               | RESOURCE                    | V5.2.1 (Lareet)                                                  | 2021-06;34                    |  |

#### 3.5 Resource

Select the "Resource" Icon on the left side of the page.

The Resource page is displayed.

Continued ...

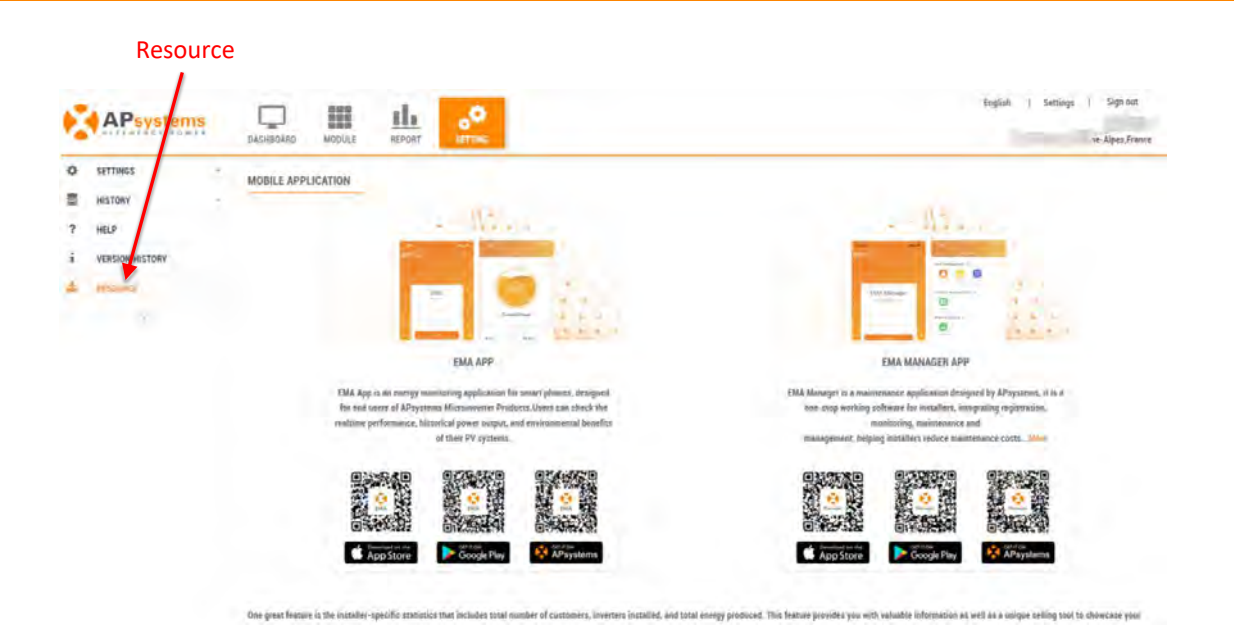